## ÓÆÀ ¾<sup>−</sup>èÝͺÞ,Ì'²∏®

BlasterControl Ì $\hat{B}\hat{U}\hat{E}\hat{B}\tilde{A}^{"}\dot{A}\hat{P}^{2}\pm\hat{U}_{,}\hat{P},\hat{I}\hat{O}^{1}_{4}\hat{P}^{\circ}\hat{U}\hat{E}\hat{P}^{\circ}, a, \dot{e}\hat{O}\mathcal{E}\dot{A}^{3}_{4}\hat{A}^{-}\tilde{A}^{"}\dot{Y}_{,}\hat{P}, \dot{\sigma}'I'\dot{\sigma}, \dot{e}, \mathcal{E}_{x}\tilde{A}\hat{P}^{"}_{2}\hat{I}\hat{B}\hat{U}^{2}$  $\pm\dot{A}\dot{P}\hat{I}\hat{B}\dot{A}, a, \dot{e}\squareo-\hat{I}, 3, \dot{e}, \dot{e}^{m}f'a, \dot{e}^{1}, \dot{E}'u, \dot{a}^{2}_{2}\hat{P}, \dot{I}'^{2}\square \mathbb{R}, \dot{E}, \zeta_{,}^{a}\squares, \dot{I}, \ddot{U}, \dot{I}$ 

### ‰f'œ,Ì∙\ަ^Ê'u,⻲½Þ¤ØÌÚ⁻¼ Ú°Ä,ð'²□®,∙,é,É,Í

- 1 BlasterControl ÌβÛÊβè ÀÞ²±Û,Ϸ,ÌÓ¼Þ°ÙÊÞ°,æ,è[ÓÆÀ ¾¯Ã¨Ý,Ϸ]±²ºÝ 🔜 ,ð Ø¯..μ.Ü.: ÌßÛÊßè ÊßÈÙ,ªÓÆÀ ¾⁻èÝͺÞ,Ě∏Ø,è'Ö,í,è,Ü,∙i [ýÄ ÊßÀ°Ý]ÄÞÛ¯ÌßÀÞ³Ý Ø½Ä,æ,è‰æ-Ê,É•\ަ,•,éýÄ ÊßÀ°Ý,ð'I'ð,µ,Ü,•; 2 3 ØÌÚ<sup>-1</sup>/₄ Ú°Ä,ð'l'ð,μ,Ü,·;, ¨Žq,¢,ÌOS,ª Windows 95(ØÃ°Ù"Å),Ì□ê□‡ : ,±,± ≥ ,ð ,Ø ,·;é,Æ□Ú□×,ð•∖ަ,μ,Ü,·; Windows 95(OSR2^È□~), ",æ,ÑWindows 98,Ì□ê□‡ : Windows, $\hat{I}$ [‰æ-Ê, $\hat{I}\hat{I}\hat{S}\hat{U}\hat{E}\hat{A}^{T}]\hat{A}\hat{P}^{2}\pm\hat{U}$ , $\hat{P},\hat{A}\bullet\hat{I}[X,\mu,\ddot{U},\cdot],\pm,\pm$ ], $\hat{D},\hat{Q}^{T},\cdot,\hat{e},E[]\hat{U}[]\times,\hat{d}\bullet\dot{Z}$ ], $\mu,\ddot{U},\cdot]$ Windows NT 4.0,Ì[]ê[]‡ : Windows, $\hat{I}$ [‰æ-Ê, $\hat{I}\hat{I}\hat{S}\hat{U}\hat{E}\hat{A}^{T}]\hat{A}\hat{P}^{2}\pm\hat{U}$ , $\hat{P},\hat{A}\bullet\hat{I}[X,\mu,\ddot{U},\cdot],\pm,\pm$ ], $\hat{D},\hat{Q}^{T},\cdot,\hat{e},E[]\hat{U}[]\times,\hat{d}\bullet\dot{Z}$ ], $\mu,\ddot{U},\cdot]$ •\ަ^Ê'u,ð'²∏®,μ,Ü,·; 4 ,±,± ≥ ,ð,Ø⁻,,,é,Æ□Ú□×,ð•\ަ,μ,Ü,·i 6 •\ަ»<sup>21</sup>⁄<sub>2</sub>Ϸ,ð'<sup>2</sup>□®,μ,Ü,·j ,±,± **№** ,ð,Ø<sup>-</sup>,,,é,Æ□Ú□×,ð•\ަ,μ,Ü,,; •Ï[]X,μ,½[]Ý'è,ð—LŒø,É,·,é,É,Í[OK]ÎÞÀÝ,Ü,½,Í["K— 7 p]ÎÞÀÝ,ð¤•úŠü,,é,É,Í[·¬Ý¾Ù]ÎÞÀÝ,ð,Ø⁻,,µ,Ü, ,Ü,½¤∏Ý'è,ð∏‰Šú∏ó'Ô,É–ß,∙,É,Í[∏o‰×Žž,Ì∏Ý'è]ÎÞÀÝ,ð ֻØ⁻ͺ,μ,Ü,∙; ′∏^Ó , "Žg,¢,ÌÓÆÀ,ª»Îß°Ä,μ,Ä,¢,é‰ð'œ"x,âØÌÚ<sup>-1</sup>¼ Ú°Ä,ð'I'ð,μ,ĤÃÞ<sup>-1</sup>½ÌßÚ<sup>2</sup> ±ÀÞÌßÀ,©,ç,Ì '‰f′œ,ª∏³Πí,É∙\ަ,³,ê,È,,È,Á,Ä,μ,Ü,Á,½ΠÛ,È,Ç,ĺ¤ÃÞ¨½ÌßÚ² ±ÀÞÌßÀ,Ì∏Ý'è,ð∏o‰×Žž,Ì∏ó'Ô,Éß,µ,Ä,©,ç∏Ä"x∏Ý'è,ð∏s,Á,ĉ⁰,³,¢;,±,±
- **≥**,ð,Ø⁻,,,,é,Æ<u>□</u>Ú<u>□</u>×,ð∙∖ަ,μ,Ü,,

# **□Ý'è,ð**□o‰×Žž,Ì□ó'Ô,É-ß,∙,É,Í

### BlasterControl ÓÆÀ ¾<sup>-</sup>Ã<sup>"</sup>Ý, Þ,Ì□Ý'è,ð□o‰×Žž,Ì□ó'Ô,É-ß,·,É,Í

▶ [□o‰×Žž,Ì□Ý'è]ÎÞÀÝ,ð ֻ∅⁻ , ,μ,Ü, ;

#### ′∏^Ó

• ,<sup>~</sup>Žg,¢,É,È,Á,Ä,¢,éOS,ªWindows 95(ØÃ°Ù"Å),Ü,½,ÍWindows NT 4.0,Ì□ê□‡¤ØÌÚ<sup>-</sup>¼ Ú°Ä,<sup>~</sup>,æ,Ñ•∖

ަ^Ê'u¤•\ަ»²½Þ,Ì□Ý'è,ªØ¾<sup>-</sup>Ä,³,ê,Ü,·¡ •, ¨Žg,¢,É,È,Á,Ä,¢,éOS,ªWindows 95(OSR2^È□~),Ü,½,ÍWindows 98,Ì□ê□‡¤•\ަ^Ê'u,¨,æ,Ñ•\ ަ»²½Þ,Ì□Ý'è,ªØ¾<sup>-</sup>Ä,³,ê,Ü,·¡ØÌÚ<sup>-1</sup>⁄4 Ú°Ä,ÍWindows,Ì[‰æ–Ê,ÌÌßÛÊßè]ÀÞ²±Û,Þ,Å□s,¢ ,Ü, ¡[]Ú[]×,Í <u>ØÌÚ<sup>-1</sup>/4</u> Ú°Ä,Ì•Ï[]X(Windows 95 OSR2^È[]~,¨,æ,ÑWindows 98,Ì[]ê[]‡)</u>,ðŽQ[]Æ,μ,Ä ‰º,³,¢j

## ØÌÚ⁻¼ Ú°Ä,Ì∙Ï□X(Windows 95,Ì□ê□‡)

### Windows 95,ÅØÌÚ⁻¼ Ú°Ä,ð•Ï□X,•,é,É,Í

▶ [ØÌÚ<sup>-1</sup>/<sub>4</sub> Ú°Ä]ÄÞÛ<sup>-</sup>ÌßÀÞ<sup>3</sup>Ý Ø<sup>1</sup>/<sub>2</sub>Ä,æ,è¤□V,<sup>1</sup>/<sub>2</sub>,É□Ý'è,·,éØÌÚ<sup>-1</sup>/<sub>4</sub> Ú°Ä,ð'I'ð,µ¤ [OK]ÎÞÀÝ,Ü,½,Í[[]X[]V]ÎÞÀÝ,ð,Ø⁻,,µ,Ü,·j

#### ′∏^Ó

 , "Žg,¢, ÌÓÆÀ,<sup>a</sup>»Îβ°Ä,µ,Ä,¢,éØÌÚ<sup>-1</sup>/₄ Ú°Ä,<sup>a</sup>,í,©,ç,È,¢□ê□‡,ĺ¤,Þ,â,Ý,ÉØÌÚ<sup>-1</sup>/₄ Ú°Ä,ð•Ï□X,<sup>1</sup>, x•W□€ ,Ì,Ü,ÜŽg—p,μ,ĉ⁰,³,¢; • BlasterControl,ÍWindows,Å□ᢩÝ'è,³,ê,Ä,¢,éÓÆÀ,ÌŽí—Þ,ðŽQ□Æ,μ,Ä,¢,Ü,·¡ÓÆÀ,ÌŽí—

Þ,ª□³□í,É□Ý'è,³,ê,Ä,¢,È,¢,Ƥ≫Îß°Ä,³,ê,Ä,¢,é‰ð'œ"x,âØÌÚ<sup>-1</sup>⁄₄ Ú°Ä,ª□³,µ,"»•Ê□o—

^,Ü,¹,ñ¡ÓÆÀ,İŽí—Þ,ðŽw'è,∙,é,É,ÍWindows,ÌÍÙÌß" <sup>™</sup>,ðŽQ∏Æ,µ,ĉº,³,¢¡

# ØÌÚ⁻¼ Ú°Ä,Ì∙Ï□X(Windows 95 OSR2^È□~,¨,æ,ÑWindows 98,Ì□ê□‡

## Windows 95 OSR2^È\_~,",æ,ÑWindows 98,ÅØÌÚ<sup>-1</sup>⁄4 Ú°Ä,ð•Ï\_X,•,é,É,Í

- 1 WindowsÃÞ½,Ä<sup>-</sup>Ìß□ã,Ål³½,̉EÎÞÀÝ,ð,Ø<sup>-</sup>,μ,Ü,·; Îß<sup>-</sup>Ìß±<sup>-</sup>Ìß ÒÆ°,ª•\ަ,³,ê,Ü,·,Ì,Ť[ÌßÛÊßè]<sup>Q</sup>ĬÝÄÞ,ð'l'ð,μ,Ü,·; ,Ü,½,Í Windows,Ì<sup>Q</sup>ÝÄÛ°Ù ÊßÈÙ,æ,è[‰æ-Ê]±<sup>2Q</sup>Ý,ðŠJ,«,Ü,·;
- 2 [‰æ-Ê,ÌÌßÛÊßè]ÀÞ²±Û,Þ,ª•\ ަ,³,ê,Ü,·,Ì,Å[□Ý'è]ÊßÈÙ,Ü,½,Í[ÃÞ¨½ÌßÚ²,Ì□Ý'è]ÊßÈÙ,ð'I'ð,μ,Ü,·¡
- 3 [□Ú□×]ÎÞÀÝ,Ü,½,Í[□Ú□×ÌBÛÊBè]ÎÞÀÝ,ð Ø⁻ ,µ,Ü,·i Windows 95 OSR2^È□~,Ì□ê□‡¤[ØÌÚ⁻¼ Ú°Ä]ÄÞÛ⁻ÌBÀÞ³Ý Ø½Ä,æ,è¤□V,½,É□Ý'è,·,éØÌÚ⁻¼ Ú°Ä,ð'I'ð,µ,Ü,·i Windows 98,Ì□ê□‡¤[±ÀÞÌBÀ]ÊBÈÙ,ð'I'ð,µ¤[ØÌÚ⁻¼ Ú°Ä]ÄÞÛ⁻ÌBÀÞ³Ý ؽÄ,æ,è¤□V,½,É□Ý'è,·,éØÌÚ⁻¼ Ú°Ä,ð'I'ð,µ,Ü,·i
- 4 [OK]ÎÞÀÝ,Ü,½,Í[□X□V]ÎÞÀÝ,ð ֻد ,μ,Ü,·i

## ËÝÄ

• Windows 95(OSR 2^È□~),âWindows 98,Å,夕W□€,Ì□ó'Ô,Å□Å"K,ÈØÌÚ<sup>-</sup>¼ Ú°Ä,É□Ý'è,³,ê,Ä,¢ ,Ü,·¡

## ′\_^Ó

•, "Žg,¢,ÌÓÆÀ,ª»Îß°Ä,µ,Ä,¢,éØÌÚ<sup>-</sup>¼ Ú°Ä,ª,í,©,ç,È,¢□ê□‡,ͤ,Þ,â,Ý,ÉØÌÚ<sup>-</sup>¼ Ú°Ä,ð•Ï□X,¹,¸¤•W□€ ,Ì,Ü,ÜŽg—p,µ,ĉº,³,¢;

- BlasterControl, ÍWindows, Å□Ý'è,³,ê,Ä,¢,éÓÆÀ, ÌŽí−Þ,ðŽQ□Æ,µ,Ä,¢,Ü, ¡ÓÆÀ, ÌŽí−
- $\mathsf{P}, \overset{a}{=} ]^{3} \square (i, \acute{E} \square \acute{Y}' \grave{e}, \overset{3}{}, \grave{e}, \ddot{A}, ¢, \grave{E}, ¢, \mathcal{E} ∎ » \widehat{\mathsf{I}} \mathring{\mathsf{S}} ° \ddot{A}, \overset{3}{}, \grave{e}, \ddot{A}, ¢, \acute{e} & \delta' @ ``x, \grave{a} @ \widecheck{I} U ^{-1} \cancel{4} U ° \ddot{A}, \overset{a}{=} ]^{3}, \mu, " » \bullet \mathring{\mathsf{E}} \square o U & (a + 1) & (a + 1)$

^,Ü,¹,ñ¡ÓÆÀ,ÌŽí—Þ,ðŽw'è,∙,é,É,ÍWindows,ÌÍÙÌß" ™ ,ðŽQ∏Æ,µ,ĉº,³,¢¡

# ØÌÚ⁻¼ Ú°Ä,Ì∙Ï□X(Windows NT 4.0,Ì□ê□‡)

- 1 WindowsÃÞ½,Ä⁻Ìß□ã,Åï³½,̉EÎÞÀÝ,ð,Ø⁻,,µ,Ü,·; Îß⁻Ìß±⁻Ìß ÒÆ°,ª•\ަ,³,ê,Ü,·,Ì,Ť[ÌßÛÊßè]ºÏÝÄÞ,ð'I'ð,µ,Ü,·; ,Ü,½,Í Windows,̺ÝÄÛ°Ù ÊßÈÙ,æ,è[‰æ-Ê]±²ºÝ,ðŠJ,«,Ü,·;
- 3 [ØÌÚ<sup>-1</sup>¼ Ú°Ä]ÄÞÛ<sup>-</sup>ÌßÀÞ<sup>3</sup>Ý Ø½Ä,æ,è□V,½,É□Ý'è,·,éØÌÚ<sup>-1</sup>¼ Ú°Ä,ð'I'ð,μ,Ü,·;
- 4 [OK]ÎÞÀÝ,Ü,½,Í[[]X[]V]ÎÞÀÝ,ð,Ø<sup>-</sup>,μ,Ü,·i

### ′□^Ó

•, ¨Žg,¢,ÌÓÆÀ,ª»Îß°Ä,µ,Ä,¢,éØÌÚ<sup>-</sup>¼ Ú°Ä,ª,í,©,ç,È,¢□ê□‡,ͤ,Þ,â,Ý,ÉØÌÚ<sup>-</sup>¼ Ú°Ä,ð•Ï□X,¹,¸¤•W□€ ,Ì,Ü,ÜŽg—p,µ,ĉº,³,¢;

BlasterControl,ÍWindows,Å□Ý'è,³,ê,Ä,¢,éÓÆÀ,ÌŽí—Þ,ðŽQ□Æ,µ,Ä,¢,Ü, ¡ÓÆÀ,ÌŽí—

 $P, \stackrel{a}{=} \stackrel{3}{=} \stackrel{1}{i}, \acute{E} \stackrel{Y'e, 3}{=}, \acute{E}, \acute{E},$ 

^,Ü,¹,ñ¡ÓÆÀ,ÌŽí—Þ,ðŽw'è,∙,é,É,ÍWindows,ÌĺÙÌß" <sup>™</sup>,ðŽQ∏Æ,μ,ĉ⁰,³,¢¡

# •\ަ^Ê'u,Ì'²□®

▶ [Îß¼Þ¼®Ý],ÞÙ°Ìß,Ì^Ê'uÎÞÀÝ,ð,Ø,µ¤'2□®,ð□s,¢,Ü,·i

′\_^Ó

• <sup>7</sup><sup>2</sup> <sup>®</sup> – Ê, ĺÃÞ<sup>-1</sup>/<sub>2</sub>ÌßÚ<sup>2</sup> ±ÀÞÌßÀ, âÓÆÀ, ÌŽí – Þ, É, æ, Á, Ä<sup>^</sup>Ù, È, è, Ü, · ¡

•\ަ»<sup>21</sup>⁄2Þ,Ì′<sup>2</sup>[]®

‰æ-Ê,Ì[]c»²½Þ,ð'²[]®,•,é,É,Í

▶ □c»<sup>21</sup>⁄₂Þ,ð'å,«,,∙,é,É,ĺ¤[»<sup>21</sup>⁄₂Þ]¸ÞÙ°Ìß□ã,Ì[+]ÎÞÀÝ,ð¤□¬,³,,∙,é,É,ĺ‰⁰,Ì[-]ÎÞÀÝ,ð¸Ø⁻¸,µ,Ü,∙;

## ‰æ-Ê,̉;»<sup>21</sup>⁄₂Þ,ð'²□®,∙,é,É,Í

>‰<sub>i</sub>»<sup>21</sup>/<sub>2</sub>Þ,ð'å,«,,·,é,É,ĺ¤[»<sup>21</sup>/<sub>2</sub>Þ],ÞÙ°Ì߉E,Ì[+]ÎÞÀÝ,ð¤□¬,³,,·,é,É,Í□¶,Ì[-]ÎÞÀÝ,ð,Ø⁻,,µ,Ü,·i

′<u></u>\_^Ó

• <sup>7</sup><sup>2</sup><sup>[]</sup>® —Ê, ĺÃÞ<sup>-1</sup>/<sub>2</sub>ÌßÚ<sup>2</sup> ±ÀÞÌßÀ, âÓÆÀ, ÌŽí—Þ, É, æ, Á, Ä<sup>^</sup>Ù, È, è, Ü, ·¡

 $\tilde{A} \check{P}^{-1} \check{Z} \dot{B} \check{U}^{2} \pm \dot{A} \check{P} \dot{B} \dot{A}, \acute{E} \Box \dot{U}' \pm, {}^{3}, \hat{e}, \ddot{A}, \\ \dot{e}, \acute{e} \dot{O} \not{E} \dot{A}, \dot{I} \check{Z} \dot{I} - \dot{P}, {}^{\underline{a}} \bullet \backslash \check{Z} \dot{I}, {}^{3}, \hat{e}, \ddot{A}, \\ \dot{e}, \ddot{U}, \cdot \dot{I}$ 

BlasterControl,æ,èØÌÚ<sup>-</sup>¼ Ú°Ä,ª•Ï□X‰Â″\,È□ê□‡¤ÄÞÛ<sup>-</sup>ÌßÀÞ³Ý Ø½Ä,æ,è□V,½,É□Ý'è,·,éØÌÚ<sup>-</sup>¼ Ú°Ä,ð'l'ð,μ,Ü,·¡ Œ»□Ý,ÌØÌÚ<sup>-1</sup>⁄₄ Ú°Ä,ª•\ަ,³,ê,Ä,¢,Ü,·į

,±,ÌÎÞÀÝ,ð<sub>-</sub>Ø<sup>−</sup>,,,é,Ƥ‰æ−Ê,Ì∙\ަ^Ê'u,ð∏ã,É^Ú"®,μ,Ü,·¡

,±,ÌÎÞÀÝ,ðͺØ⁻ͺ,੶,é,Ƥ‰æ-Ê,Ì•\ަ^Ê'u,ð‰E,É^Ú"®,µ,Ü,·¡

,±,ÌÎÞÀÝ,ð,Ø<sup>-</sup>,,,é,Ƥ‰æ–Ê,Ì•\ަ^Ê'u,ð‰º,É^Ú"®,µ,Ü,·¡

,±,ÌÎÞÀÝ,ð<sub>-</sub>Ø<sup>−</sup>\_,∙,é,Ƥ‰æ−Ê,Ì∙\ަ^Ê'u,ð∏¶,É^Ú"®,μ,Ü,∙¡

,±,ÌÎÞÀÝ,ð<sub>-</sub>Ø⁻\_,∙,é,Ƥ‰æ−Ê,Ì□c»²½Þ,ð'å,«,,µ,Ü,·¡

,±,ÌÎÞÀÝ,ð<sub>-</sub>∅<sup>-</sup>\_,∙,é,Ƥ‰æ-Ê,̉¡»²½Þ,ð□¬,³,,µ,Ü,∙¡

,±,ÌÎÞÀÝ,ð\_Ø<sup>-</sup>\_,·,é,Ƥ‰æ–Ê,̉¡»²½Þ,ð'å,«,,µ,Ü,·¡

,±,ÌÎÞÀÝ,ðͺØ⁻ͺ,∙,é,Ƥ‰æ−Ê,Ì□c»²½Þ,ð□¬,³,,µ,Ü,∙¡

,±,ÌÎÞÀÝ,ð,Ø⁻,,·,é,ƤÓÆÀ ¾⁻èÝ,Þ,Ì□Ý'è,ð□o‰×Žž,Ì□ó'Ô,É-ß,µ,Ü,·¡